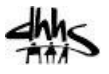

# Creating a PCS Service Plan – In-Home Providers

This guide describes how to complete the PCS Service Plan consistent with PCS policy guidelines and how to use various optional QiRePort service plan features. These features are designed to help enhance the utility of the service plan functionality for PCS service providers.

## **Overview**

QiRePort

Key service planning requirements:

- Each referral requires a PCS service plan that must be completed in QiRePort.
- Prior approvals are based on a completed PCS service plan.

The on-line PCS service plan will ensure that:

- IAE assessment findings are accurately reflected in the PCS service plan
- The PCS service plan is accurately reflected in the aide task worksheets
- The aide task worksheet is the basis for documentation of aide tasks actually performed

When a referral is accepted, QiRePort extracts key assessment information and generates a service plan "template" for the beneficiary.

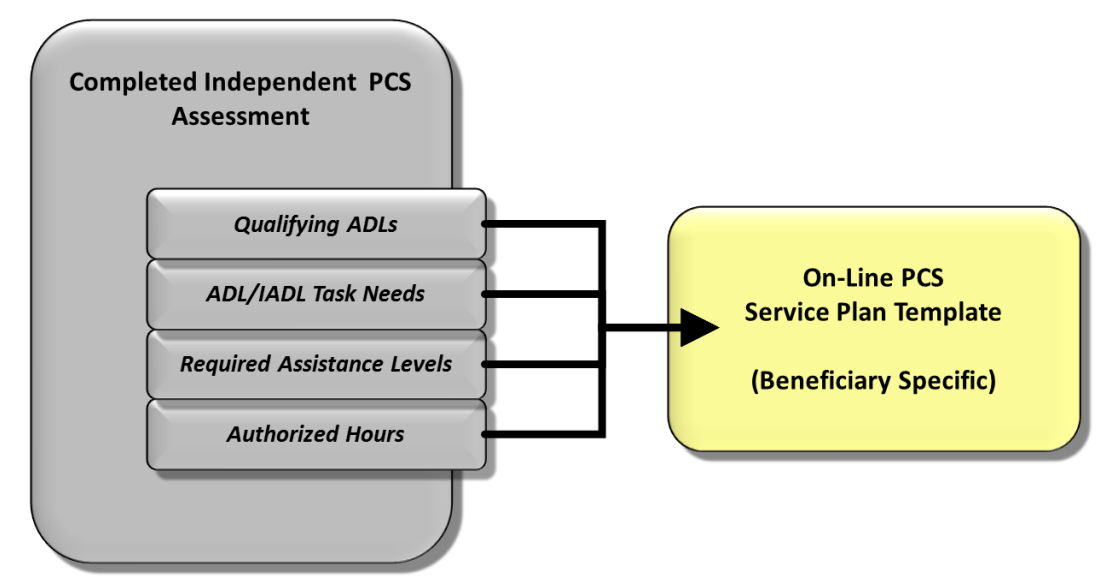

• The new service plan is added to the "In Process Plans" list on the "Plan" tab.

The Service Plan is comprised of several sections, below is a list of these sections with a brief description. Each section will be covered in more detail in this document.

| Section                      | Description                                                                                                |
|------------------------------|----------------------------------------------------------------------------------------------------|
| Service Schedule Summary     | Actual days and times (and shifts if necessary) for PCS tasks to be performed are defined in this section. |
| PCS Tasks                    | A list of ADL and IADL tasks from the assessment to be scheduled and performed.                            |
| Special Assistance Tasks     | A list of Special Assistance Tasks from the assessment to be scheduled and performed.                      |
| Delegated Medical Monitoring | A list of Delegated Medical Monitoring Tasks from the assessment to be                                     |

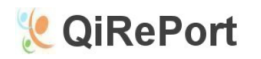

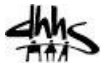

| Tasks                                                          | scheduled and performed.                                              |
|----------------------------------------------------------------|-----------------------------------------------------------------------|
| Service Outcomes<br>Assigned Aide/History<br>Aide Instructions | Outcomes to be accomplished by PCS services. (Optional)               |
| Assigned Aide/History                                          | Aide assignment (one or more) to a beneficiary. (Optional)            |
| Aide Instructions                                              | Specific instructions for the Aide to follow when providing care.     |
| Narrative                                                      | A summary description of the beneficiary and the care to be provided. |

# **In Process Plans**

The "In Process Plans" screen contains a listing of all the incomplete plans for your organization. When a referral is approved, it will immediately appear on this list and when plans have been completed and validated by QiRePort, they will no longer be displayed here.

- From the QiRePort Home page, click on the "Plan" tab, and then click on the "In Process Plans" link on the left index to display this page.
- To open a service plan, click on the MID link associated with the beneficiary you wish to see.
- Only incomplete plans are displayed in this list.

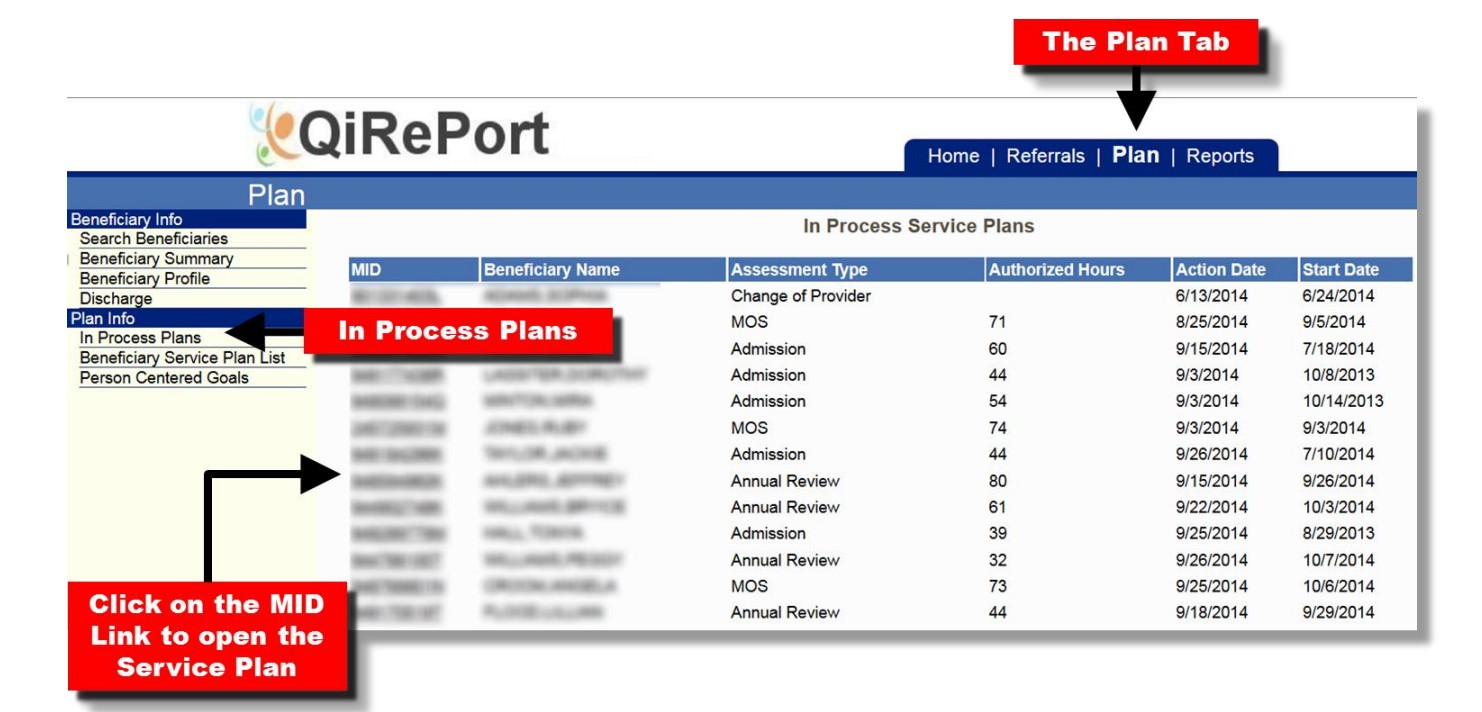

# In Process Plan Column Definitions

Each column can be sorted by clicking on the column heading.

| Column Heading          | <b>Description/Comments</b>           |                                                                                                    |
|-------------------------|---------------------------------------|----------------------------------------------------------------------------------------------------|
| MID<br>Beneficiary Name | Medicaid ID                           |                                                                                                    |
| Beneficiary Name        | The name of the Beneficiary receiving | g services                                                                                                  |
|                         | Admission                             | Initial or New Assessment                                                                                   |
|                         | Annual Review                         | An Annual Review Assessment                                                                                 |
| Assessment Type         | Change of Provider                    | Beneficiary has requested a new provider, the assessment used is the most recent assessment                 |
|                         | Change of Status                      | An assessment completed due to a recent change for the beneficiary (medical, caregiver, care setting, etc.) |

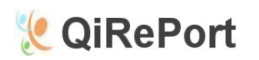

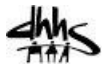

|                  | MOS                                    | Maintenance of Service                                   |
|------------------|----------------------------------------|----------------------------------------------------------|
| Authorized Hours | Hours authorized in the Assessment     |                                                          |
| Action Date      | The date that the service plan was cre | eated (the date that the provider accepted the referral) |
| Start Date       | The plan effective date for authorizat | ion of services.                                         |

# **The Service Plan Template**

The service plan template is designed for service providers to develop a typical weekly schedule that translates the monthly service authorization into a task specific plan based on tasks needs established by the PCS independent assessment.

- After clicking on the MID link, the Service Plan Template is displayed. The top portion of the plan is the "Service Schedule Summary" where the planned hours are defined.
- To view the current Assessment at any time, click on the "View Assessment" Link at the bottom of the Service Schedule Summary section.

#### Service Schedule Summary

This is where the actual times for PCS tasks to be performed each day are defined. There are three columns listed for shifts (if your organization uses shifts), if not then just use the 1<sup>st</sup> shift column to define times.

The approved Monthly Hours are populated from the assessment. The Weekly Hours Limit in the Running Totals section is determined by dividing the Monthly Hours by 4.35.

|                 | Weekly              | / Service Plan for  | ITER, JORC'N        |                          |
|-----------------|---------------------|---------------------|---------------------|--------------------------|
| * = Required    |                     | _                   |                     |                          |
| Plan Start Date | * 10/08/2013        | Projected End Date  | 10/07/2014          | Monthly Hours 44         |
|                 |                     | Service Schedule Su | ninary              |                          |
| Day             | Shift 1 - From / To | Shift 2 - From / To | Shift 3 - From / To | Daily Hrs Daily Units    |
| Monday          | Plan Dates          |                     |                     | 0.00                     |
| Tuesday         |                     |                     |                     | Approved Monthy<br>Hours |
| Wednesday       |                     |                     |                     | (from the                |
| Thursday        | Bunning Total       |                     |                     | Assessment)              |
| Friday          | (updates when sch   | edule               |                     | 0 0.00                   |
| Saturday        | times are entere    | ed)                 |                     | 0.00                     |
| Sunday          |                     |                     |                     | 0.00                     |
| Weekly Hours    | 0.00 Units          | 0.00                |                     |                          |
| Weekly Hours L  | imit 10.00 Units    | 40                  |                     |                          |
| Over(+)/Under(- | ) Limit -10 Units   | -40                 |                     |                          |
| [ View Assessme |                     | Link to view the As | ssessment           |                          |

# Be sure to view the "Frequency/Weekend" fields in the PCS Tasks section before entering time in the schedule. Check the number of days in the frequency and whether weekends are needed so the schedule matches the requirements specified in the assessment.

Enter the "From" and "To" times (for each shift, if needed) in the time fields as shown below in the example.

Time entry can be reduced by using these shortcuts:

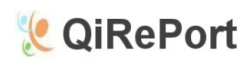

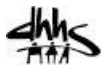

- Enter either an "a" or a "p" after the hour and then pressing the tab key (example entering "10a" and then a tab will be populated by QiRePort as "10:00 AM")
- Military time will work as well. (example entering "1330" and then a tab will be populated by QiRePort as "1:30 PM")

|                 | Weekly Service Plan for                                                       |             |                     |                                 |         |           |             |  |
|-----------------|-------------------------------------------------------------------------------|-------------|---------------------|---------------------------------|---------|-----------|-------------|--|
| * = Required    |                                                                               |             |                     |                                 |         |           |             |  |
| Plan Start Date | Plan Start Date * 10/08/2013 E Projected End Date 10/07/2014 Monthly Hours 44 |             |                     |                                 |         |           |             |  |
|                 |                                                                               |             | Service Sche        | dule Summary                    |         | _         |             |  |
| Day             | Shift 1 - Fro                                                                 | om / To     | Shift 2 - From / To | Shift 3 - Fro                   | om / To | Daily Hrs | Daily Units |  |
| Monday          | 8:00 AM                                                                       | 10:00 AM    | Enter th            | e beginning                     |         | 2.00      | 8.00        |  |
| Tuesday         | 8:00 AM                                                                       | 10:00 AM    | and en              | ding time                       |         | 2.00      | 8.00        |  |
| Wednesday       | 8:00 AM                                                                       | 10:00 AM    | here fo             | r each day                      |         | 2.00      | 8.00        |  |
| Thursday        | 8:00 AM                                                                       | 10:00 AM    | Т                   | he daily hours                  | and     | 2.00      | 8.00        |  |
| Friday          | 8:00 AM                                                                       | 10:00 AM    |                     | nits are calcula<br>bv QiRePort | ited    | 2.00      | 8.00        |  |
| Saturday        |                                                                               |             |                     |                                 |         | 0         | 0.00        |  |
| Sunday          |                                                                               |             |                     |                                 |         | 0         | 0.00        |  |
| Weekly Hours    |                                                                               | 10.00 Units | 40.00               |                                 |         |           |             |  |
| Weekly Hours L  | Limit                                                                         | 10.00 Units | 40                  | totals are upda                 | ted     |           |             |  |
| Over(+)/Under(  | -) Limit                                                                      | 0 Units     |                     | as time is ente                 | red     |           |             |  |
| [ View Assessm  | ent]                                                                          |             |                     |                                 |         |           |             |  |
|                 | -                                                                             |             | PCS                 | Tasks                           |         |           |             |  |

- If the weekly hours/unit limit is exceeded and the Service Plan is marked as "Complete", a validation error message will be received "You have surpassed the weekly limit in hours. Please adjust your time entries."
- Both a "From" and "To" time must be entered, i.e. if only a "From" time is entered, an error message will appear.

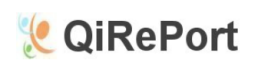

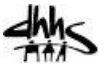

### PCS Tasks

ADL and IADL Task Needs from the Assessment are identified and populated in the Service Plan Template as in this example. The PCS Need Frequency, Weekend Indicator and Assistance Level for each task are populated as well.

| Bathing & Personal Hygiene Tasks                                     |           | Demonstra<br>Ability? | ated        | Check if<br>Required | Assistar<br>Leve | nce<br>I      | Frequency<br>(days/wk) | Need Fully<br>Met | PCS Need<br>Frequency | Weeke<br>(Y/N |
|----------------------------------------------------------------------|-----------|-----------------------|-------------|----------------------|------------------|---------------|------------------------|-------------------|-----------------------|---------------|
| ASSIESSIII CITASk Needs                                              |           |                       |             |                      |                  |               |                        | (days/wk)         | (days/wk)             |               |
| 1. Tub bath or shower                                                |           | select                | -           |                      |                  | -             |                        |                   |                       |               |
| 1.a. Upper body                                                      |           | select                | .           |                      |                  |               |                        |                   |                       |               |
| 1.b.Lower body                                                       |           | select                | -           |                      |                  |               |                        |                   |                       |               |
| 2. Tub/shower transfer/position                                      |           | select                | -           |                      |                  |               |                        |                   |                       |               |
| 3. Bed bath                                                          |           | select                | -           |                      |                  |               |                        |                   |                       |               |
| 4. Sponge bath                                                       |           | Yes                   |             |                      |                  |               |                        | 2                 | 5                     | No            |
| 5. Additional transfer, i.e., reposition in bed, change occupied bed |           | select                | N           | eed F                | reque            | enc           | y and                  |                   |                       |               |
| 6. Shampoo/hair care                                                 |           | Yes                   | v           | leeke                | nd Ir            | Idic          | ator                   | 2                 | 5                     | No            |
| 7. Skin care (includes wash face/hands, foot care)                   |           | select -              |             |                      |                  |               |                        |                   |                       | <u> </u>      |
| 8. Nail care                                                         |           | select                | •           |                      | 4 Paula          | - 1           | 7                      | 0                 | -                     | NI-           |
| 9. Moutrivoravdenture care                                           |           | res                   |             | <b>v</b>             | 1 - IImit        | ea            | /                      | 2                 | 5                     | INO           |
| IADL Task Needs                                                      |           | select                |             |                      |                  | $\rightarrow$ |                        |                   |                       |               |
| 1. Change linens                                                     |           | Phys Una              | ble         | ✓                    | 1 - tota         |               | 7                      | 2                 | 5                     | No            |
| 2. Make bed                                                          |           | Phys Una              | ble         | 1                    | 1 - limit        | ed            | 7                      | 2                 | 5                     | No            |
| 3. Tidy/clean bathroom                                               |           | Phys Una              | ble         | ✓                    | 1 - limit        | ed            | 7                      | 2                 | 5                     | No            |
| 4. On-site laundry tasks                                             |           | Phys Una              | ble         | ✓                    | 1 - limit        | ed            | 2                      | 0                 | 2                     | No            |
|                                                                      | _         | _                     |             |                      |                  |               |                        |                   |                       |               |
|                                                                      |           | PCS T                 | <b>asks</b> |                      |                  |               |                        |                   |                       |               |
| Service Plan                                                         |           | Bathing . A           | ADL Tas     | ks                   |                  |               |                        |                   | ,                     |               |
|                                                                      | Freq / We | eekend?               | ssistanc    | e Level              | Shift            | Day           | of Week                |                   |                       | Check A       |
| Bathing - Sponge Bath                                                | 5 days    | / N                   | 1 - Limite  | ed                   | 1 💌              |               | И 🗆 Т 🗆 И              |                   | Sa 🗆 Su               |               |
| Bathing - Shampoo / Hair Care                                        | 5 days    | / N                   | 1 - Exter   | nsive                | 1                |               | м□т□м                  |                   | Sa 🗆 Su               |               |
| Bathing - Skin Care (includes Face / Hands / Feet)                   | 5 days    | / N                   | 1 - Limite  | ed                   | 1                |               | м□т□м                  |                   | Sa 🗆 Su               |               |
| Bathing - Nail Care                                                  | 5 days    | / N                   | 1 - Limite  | ed                   | 1 💌              |               | и 🗆 т 🗆 и              |                   | Sa 🗆 Su               |               |
| Bathing - Mouth / Oral / Denture Care                                | 5 days    | / N                   | Set Up/S    | Supervisior          | 1                |               | м□т□м                  |                   | Sa 🗆 Su               |               |
|                                                                      |           | Bathing 4             | ADL Tas     | iks                  |                  |               |                        |                   | _                     | _             |
| Bathing (IADL) - Change linens                                       | 1 days /  | N                     | 1 - Total   |                      |                  |               |                        |                   | Sa 🗆 Su               | 0             |
| Bathing (IADL) - Make bed                                            | 5 days /  | N                     | 1 - Total   |                      |                  |               |                        |                   | Sa⊡Su<br>Sa⊡Su        |               |
| Datning (Pace) - Hoy / Clean Datnitorn                               | T days /  |                       | - Total     |                      |                  |               | W                      |                   |                       | -             |
| Bathing (IADL) - On-site Laundry Tasks                               | 5 days /  | N                     | 1 - Total   |                      | 1                |               |                        |                   | Sa 🗆 Su               |               |
| Dressing - Shoes/Clothing On                                         | 5 days    | Dressing A            | ADL Tas     | ed                   | 11               |               |                        |                   | Sa 🗆 Su               |               |
| Dressing - Shoes/Clothing Off                                        | 5 days    | / N                   | 1 - Limite  | ed                   | 1                |               |                        |                   | Sa 🗆 Su               |               |
| Dressing - Fastening                                                 | 5 days    | / N                   | 1 - Limite  | ed                   | 1                |               | и 🗆 т 🗆 и              | Th OF O:          | Sa 🗆 Su               |               |
|                                                                      |           | Dressing I/           | ADL Tas     | sks                  |                  |               |                        |                   |                       |               |
| Dressing (IADL) - Hang / Retrieve Clothing                           | 5 days /  | N                     | 1 - Total   |                      | 1                |               | и□т□и                  |                   | Sa □ Su               |               |
|                                                                      |           | Mobility A            | ADL Tas     | ks                   |                  | _             |                        |                   |                       |               |
| Mobility - Ambulation room to room                                   | 5 days    | / N                   | 1 - Limite  | ed                   | 1                |               |                        |                   | Sa 🗆 Su               |               |
| -                                                                    |           |                       |             |                      |                  |               |                        |                   |                       |               |

- Only tasks with a need frequency of one day or more are shown
- Each task should have at least one day checked.
- Users **<u>do not</u>** have the ability to add tasks to this list.
- Only the days of the week and the shift need to be checked to complete the PCS Tasks section. Selecting the "Check All" box will cause each day of the week to be selected. (*Tip to select Monday through Friday, it's easier to select the "Check All" box and then unselect Saturday and Sunday*)

Week to be selected

- If a day of the week is selected without any hours defined for that day in the Service Schedule section an error message will be received. (*Warning: You do not have a time entry for all of the days within the shift selected*)
- The number of checked days cannot exceed the need frequency.

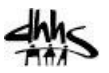

• At least half of the days indicated by the need frequency must be selected. If more than half are selected but not the full amount of days then a warning message will be displayed. The plan can be completed without the full amount of days by confirming the warning message.

# **Special Assistance Tasks**

QiRePort

Just as ADLs/IADLs are extracted from the Assessment, Special Assistance Tasks are as well. The example below shows O2 Therapy in the Assessment and then how it appears in the Service Plan.

| Special Assistance Tasks                             | Check if<br>Required | Assistance<br>Level | Frequency<br>(days/wk) | Need Fully<br>Met<br>(days/wk) | PCS Need<br>Frequency<br>(days/wk) | Weekend<br>(Y/N) |
|------------------------------------------------------|----------------------|---------------------|------------------------|--------------------------------|------------------------------------|------------------|
| Assessment                                           |                      |                     |                        |                                |                                    |                  |
| 1. Break up and remove fecal impaction               |                      |                     |                        |                                |                                    |                  |
| 2. IV fluid assistive activities                     |                      |                     |                        |                                |                                    |                  |
| 3. O2 therapy                                        | 1                    | 1 - limited         | 7                      | 2                              | 5                                  | No               |
| 4. Ostomy care/irrigation                            |                      |                     |                        |                                |                                    |                  |
| 5. Sterile dressing change (wound over 48 hours old) |                      |                     |                        |                                |                                    |                  |
| 6. Suctioning, nasopharyngeal                        |                      |                     |                        |                                |                                    |                  |
| 7. Suctioning, oropharyngeal                         |                      |                     |                        |                                |                                    |                  |
| 8. Tracheostomy care                                 |                      |                     |                        |                                |                                    |                  |

|          |           |            | Speci           | al Assistanc | e Tasks     | Service Plan     |           |
|----------|-----------|------------|-----------------|--------------|-------------|------------------|-----------|
| Need/Ta  | sk Freq / | Weekend? A | ssistance Level | Shift        | Day of Week |                  | Check All |
| O2 thera | apy 5 day | s / N      | 1 - Limited     | 1 💌          | Пм Пт П w П | Th 🗆 F 🗆 Sa 🗖 Su |           |

# **Delegated Medical Monitoring Tasks**

The same process applies to the Delegated Medical Monitoring Tasks.

| D  | elegated Medical Monitoring Tasks        | Assessment | Check if<br>Required | Assistance<br>Level | Frequency<br>(days/wk) | Need Fully<br>Met<br>(days/wk) | PCS Need<br>Frequency<br>(days/wk) | Weekend<br>(Y/N) |
|----|------------------------------------------|------------|----------------------|---------------------|------------------------|--------------------------------|------------------------------------|------------------|
| 1. | BP monitoring                            |            | √                    | 1 - limited         | 7                      | 2                              | 5                                  | No               |
| 2. | Blood glucose monitoring                 |            |                      |                     |                        |                                |                                    |                  |
| 3. | Medication self-administration reminders |            |                      |                     |                        |                                |                                    |                  |

|     |               |                 | Delegated        | Aedical Monit | toring Tasks  | Service Plan     |           |
|-----|---------------|-----------------|------------------|---------------|---------------|------------------|-----------|
| - [ | Need/Task     | Freq / Weekend? | Assistance Level | Shift         | Day of Week   |                  | Check All |
| ┦   | BP Monitoring | 5 days / N      | 1 - Limited      | 1 💌           | 🗆 м 🗆 т 🗆 w 🗆 | Th 🗆 F 🗆 Sa 🗆 Su |           |

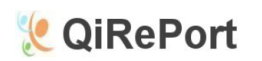

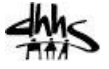

#### **Service Outcomes**

Service Outcomes are an optional feature that describes what will be accomplished by PCS services, relative to the beneficiary's functioning capacity. More than one outcome can be selected for each plan. It's highly recommended to use this feature and to select several applicable outcomes.

| Service Outcomes      |                                    |  |  |  |  |  |
|-----------------------|------------------------------------|--|--|--|--|--|
| Service Outcome       | Comment                            |  |  |  |  |  |
| Service Outcome Entry | Click here to add Service Outcomes |  |  |  |  |  |

The Service Outcome pop up screen will then be displayed.

- Select a Service Outcome from the drop down list.
- Use the Comment section to describe the specifics of the PCS outcome. (Example if "Increase mobility or ambulation" is selected as an outcome then detail how this increased mobility will be accomplished)

| * = Required       | Print    | Increase mobility or ambulation                                                                                                    |
|--------------------|----------|----------------------------------------------------------------------------------------------------|
| Service<br>Outcome | select 💌 | Improve endurance<br>Improve or maintain respiratory function<br>Reduce pain or improve pain coping capacities                                                                                                    |
| Comment            |          | Improve continence management<br>Improve sink condition<br>Improve nutritional status<br>Improve nutritional status<br>Improve hearing or vision capacities<br>Improve communication capacities<br>Promote rehabilitation<br>Improve treatment compliance<br>Comply wi universal precautions<br>Improve beneficiary safety<br>Reduce dysfunctional behaviors<br>Reduce |
| L                  | Done     | Outcome from the list                                                                                                    |
|                    |          |                                                                                                    |

Below is the full list of Service Outcomes for reference.

| Promote greater ADL independence              | Reduce beneficiary isolation                       |
|-----------------------------------------------|----------------------------------------------------|
| Promote greater IADL independence             | Improve beneficiary/caregiver self-management      |
| Increase mobility or ambulation               | Improve caregiver safety                           |
| Improve balance                               | Enhance caregiver knowledge and skills             |
| Improve endurance                             | Enhance caregiver availability                     |
| Improve or maintain respiratory function      | Reduce caregiver isolation                         |
| Reduce pain or improve pain coping capacities | Reduce the risk of caregiver burnout               |
| Improve continence management                 | Reduce caregiver fears and anxieties               |
| Improve skin condition                        | Increase coping skills associated with death       |
| Improve nutritional status                    | Improve service coordination and collaboration     |
| Improve medications compliance                | Facilitate transitions                             |
| Improve hearing or vision capacities          | Enhance beneficiary status monitoring              |
| Improve communication capacities              | Improve home environment                           |
| Promote rehabilitation                        | Improve community services access (transportation) |
| Improve treatment compliance                  | Reduce adverse events/crises                       |

Updated Thu, 5 Mar. 2015

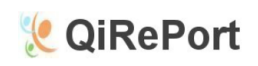

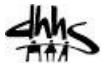

| Comply w/ universal precautions                | Reduce unplanned hospitalizations               |
|------------------------------------------------|-------------------------------------------------|
| Improve beneficiary safety                     | Reduce ER visits                                |
| Reduce dysfunctional behaviors                 | Enhance use of medical home/physician oversight |
| Reduce depression/improve mood                 | Increase coping skills related to disability    |
| Reduce fears and anxieties for the beneficiary | Improve finances / provide basic resources      |

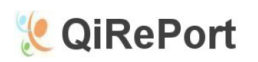

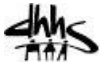

# **Assigned Aide/History**

One or more aides can be assigned to a beneficiary. Aide assignment is not mandatory, but highly recommended. To assign an Aide, click on the "Assigned Aide Entry" button.

| Assigned Aide/History |                |                |        |  |  |  |  |  |  |  |  |
|-----------------------|----------------|----------------|--------|--|--|--|--|--|--|--|--|
| Assigned Aide         | Qualifications | Effective Date | Reason |  |  |  |  |  |  |  |  |
|                       |                |                |        |  |  |  |  |  |  |  |  |
| Assigned Aide Entry   |                |                |        |  |  |  |  |  |  |  |  |
|                       |                |                |        |  |  |  |  |  |  |  |  |
| Click here to         |                |                |        |  |  |  |  |  |  |  |  |
| assign an Aide        |                |                |        |  |  |  |  |  |  |  |  |

A pop up window will appear.

|                     | Assigned Aid | de for                                                                                                    |
|---------------------|--------------|----------------------------------------------------------------------------------------------------|
| * = Required        | Print        |                                                                                                    |
| Assigned<br>Aide: * | select       | Select an Aide from the drop down<br>list, then complete the other fields<br>and finally click on the "Done" button |
| Qualifications      |              |                                                                                                    |
| Effective<br>Date * |              |                                                                                                    |
| Reason:             |              |                                                                                                    |
|                     |              | Done                                                                                                    |

- Select an Aide from the drop down list. If the Aide desired is not listed, a supervisor must add the Aide in the QiRePort Set Up section (See the details at the end of this document on adding Aides).
- Complete the rest of the fields and then click on the "Done" button.

# Aide Instructions

This field is used to specify instructions for the Aide to follow when providing care for this specific beneficiary. Beneficiary likes/dislikes and other preferences can be entered here to help guide the Aide. Information entered in the Aide Instructions field will appear on the printed aide task schedule near the bottom.

#### Narrative

This field should be used to present a summary description of the beneficiary and the care that will be provided to meet the beneficiary's needs.

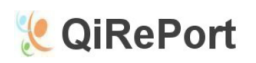

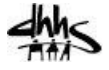

## Saving the Service Plan/Show Errors

The Service Plan can be saved at any time during the creation process to ensure the details are not lost if the user "times out" or loses their internet connection. Mark the Service Plan as incomplete (select "No" for the "Is Service Plan Complete?" question and then click on the "Save" button. It's always a good idea to save your service plan often to ensure updates and changes are not lost.

When the Service Plan is finished, mark it as complete (select "Yes" for the "Is Service Plan Complete?" and then click on the "Save" button. QiRePort will then validate the Service Plan and if any errors have been discovered then either a warning message or a validation message will be displayed. *See the section on Warning Messages and Validation Messages below for more details.* 

| Is Service Plan Complete? | Date Completed |
|---------------------------|----------------|
| ○ Yes ● No                |                |
|                           | ·              |
| Sava                      | Show Errors    |
| Save                      |                |

- The "Show Errors" button can be clicked at any time to display errors in the Service Plan. A red bell (\*) will be displayed next to any areas that have been identified with a problem.
- The "Date Completed" field will be populated by QiRePort when the Service Plan is complete and there are no validation error messages.

#### **Warning Messages**

Warning messages are displayed when there are discrepancies between the Service Schedule and the PCS Tasks sections or between the need frequency and the number of days checked. Users have the choice to continue on by clicking the "OK" button or to return to the plan and make changes by clicking on the "Cancel" button.

If you continue on and save the service plan and later discover a change is required, a <u>Service Plan Revision</u> is possible.

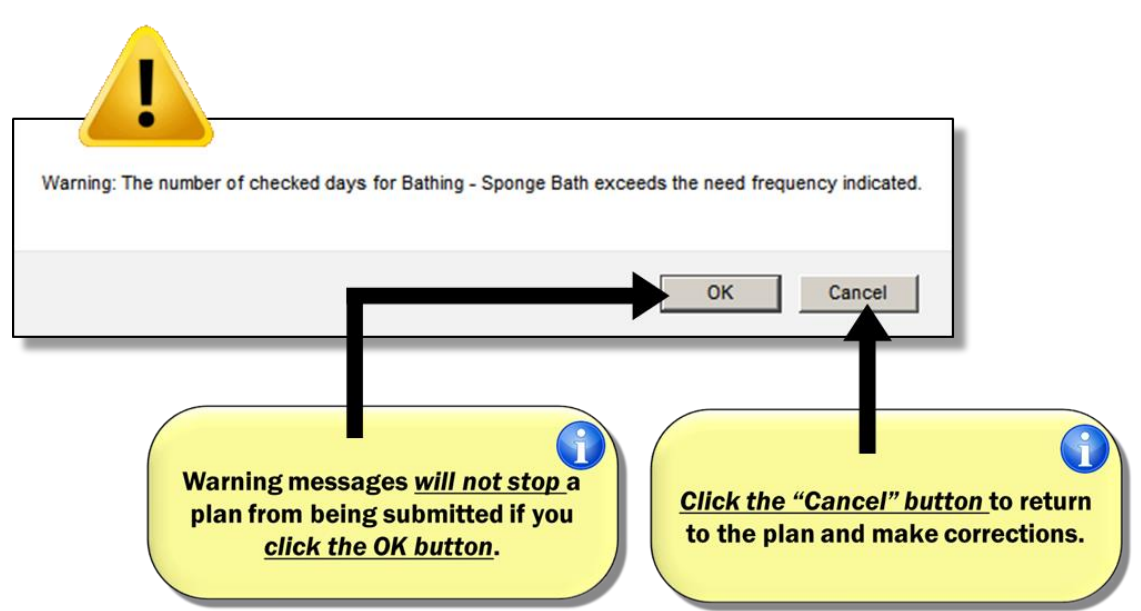

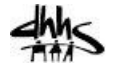

The following warning messages will appear when saving a Service Plan.

| Warning Message                               | Description/Comments                                                 |
|-----------------------------------------------|----------------------------------------------------------------------|
| Warning: You do not have a time entry for all | The user must have a From/To time entry for each of the days for     |
| of the days within the shift selected for     | the required frequency. (e.g., 7 day frequency must have From/To     |
| [ADL/IADL/Special Assist/DMM Task]            | time for 7 days between all shifts)                                  |
| Warning: The number of checked days for       | The user gets this warning if they select more days than the         |
| [ADL/IADL/Special Assist/DMM Task] exceeds    | required frequency listed, but they will be allowed to complete the  |
| the need frequency indicated.                 | service plan if they confirm this warning.                           |
| Warning: You have selected less days than the | As noted above, the user gets this warning if they select fewer days |
| need frequency for [ADL/IADL/Special          | than the required frequency listed, but they will be allowed to      |
| Assist/DMM Task]                              | complete the service plan if they confirm this warning.              |

#### **Validation Messages**

Validation messages will appear when trying to save a completed Service Plan and QiRePort detects a validation error. Validation errors do not give the user the option to continue on with Service Plan as it is but must be corrected. Below is an example of a validation message:

| You have surpassed the weekly limit in hours. Please adju | st your time entries. |
|-----------------------------------------------------------|-----------------------|
|                                                           | ОК                    |

The following Validation Messages will appear when trying to save a completed Service Plan.

| Validation Message                                                  | Description/Comments                                                                                                    |
|---------------------------------------------------------------------|----------------------------------------------------------------------------------------------------|
| You cannot enter a time in only 1 of the 'from'<br>and 'to' fields. | The user must enter both the From/To time for each day of the<br>week that is entered for the appropriate shift. If a time is entered<br>for From or To ONLY, this message will show. It will only show if the<br>user is trying to mark the Service Plan Complete. |
| You have surpassed the weekly limit in hours.                       | The user must enter the correct number of approved weekly hours                                                                                                    |
| Please adjust your time entries.                                    | in order to complete the Service Plan.                                                                                                    |
| Complete date cannot occur in the future.                           | The date that the service plan is completed must be the current                                                                                                    |
| Please change and resubmit.                                         | date or a prior date, not a date in the future.                                                                                                    |

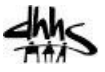

# **Revising or Printing a Service Plan**

To revise or print a Service Plan, first identify the beneficiary and the plan to revise or print. (If the service plan has already been selected or is currently be edited – go directly to step 6 below.)

- 1. Click on the "Plan" tab
- 2. In the search fields enter either the beneficiary's name or MID and click the "Search" button
- 3. Select the beneficiary's name from the search results and the Beneficiary Summary screen will be displayed.
- 4. On the left index, click on Beneficiary Service Plan list
- 5. Select a Service Plan by clicking on the date link (the Weekly Service Plan will be displayed.)
- 6. Click on the "Revise Service Plan" link to revise the plan or the "Service Plan Print" link on the left index to print a copy of the Service Plan.

|                                             | ٩                      | QiRe             | eport            |                     |                | Home   Referrals   <b>Plan</b> | Reports    |             |  |  |  |
|---------------------------------------------|------------------------|------------------|------------------|---------------------|----------------|--------------------------------|------------|-------------|--|--|--|
|                                             | Plan                   |                  |                  |                     |                |                                | l I        |             |  |  |  |
| Beneficiary Info                            |                        |                  |                  | Weekly Service F    | Plan for       |                                |            |             |  |  |  |
| Search Deheticiaries<br>Beneficiary Summary | * = Required           |                  |                  |                     |                | Click hor                      | o to rovie |             |  |  |  |
| Beneficiary Profile                         |                        |                  |                  | Revis               | e Service Plan | Click lief                     | e lo revis | -           |  |  |  |
| Discharge                                   |                        |                  |                  |                     |                | a Serv                         | ice Plan   |             |  |  |  |
| Supporting Docs                             | Plan Start Date *      |                  | 02/09/2015       | Projected End Date  | 06/23/2015     | Monthly Hours 64               |            |             |  |  |  |
| In Process Plans                            |                        |                  |                  |                     |                |                                |            |             |  |  |  |
| Beneficiary Service Plan List               | Day                    | Shift 1 - From / | То               | Shift 2 - From / To |                | Shift 3 - From / To            | Daily Hrs  | Daily Units |  |  |  |
| Person Centered Goals                       | Monday                 |                  | 1:00 PM          |                     |                |                                | 3.00       | 12.00       |  |  |  |
| Current Service Plan                        | Wonday                 |                  |                  |                     |                |                                | 13.00      | 12.00       |  |  |  |
| Service Plan History                        | Tuesday                | 10:00 414        | 1:00 PM          |                     |                |                                | 3.00       | 12.00       |  |  |  |
| Aide Task Sheet Click                       | here to                | print            | 1:00 PM          |                     |                |                                | 3.00       | 12.00       |  |  |  |
| a S                                         | ervice Pl              | an               | 1:00 PM          |                     |                |                                | 3.00       | 12.00       |  |  |  |
|                                             | Friday                 | 10:00 AM         | 12:45 PM         |                     |                |                                | 2.75       | 11.00       |  |  |  |
|                                             | Saturday               |                  |                  |                     |                |                                | 0          | 0.00        |  |  |  |
|                                             | Sunday                 |                  |                  |                     |                |                                | 0          | 0.00        |  |  |  |
|                                             | Weekly Hours           |                  | 14.75 Units 59.0 | D                   |                |                                |            |             |  |  |  |
|                                             | Weekly Hours Limit     |                  | 14.75 Units 59   | _                   |                |                                |            |             |  |  |  |
|                                             | Over(+)/Under(-) Limit |                  | 0 Units 0        |                     |                |                                |            |             |  |  |  |
|                                             | [ View Assessment 1    |                  |                  |                     |                |                                |            |             |  |  |  |
|                                             | _ tion / asessment ]   |                  |                  | F                   | CS Tasks       |                                |            |             |  |  |  |
|                                             |                        |                  |                  | Bathi               | ng - ADL Tasks |                                |            |             |  |  |  |

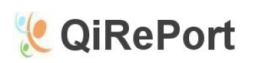

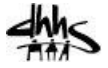

## The Aide Weekly Task Schedule

The Aide Weekly Task Schedule lists all of the tasks to be performed daily by an aide(s). Tasks are to be checked off when completed, any plan deviations noted, and the sheet should be signed by the Aide and the Beneficiary when complete.

| QiReport                                    |              |               |             | Ai            | ide Wee      | ekly Ta     | sk Scho    | edule          | -           |          |       |      |           |       |
|---------------------------------------------|--------------|---------------|-------------|---------------|--------------|-------------|------------|----------------|-------------|----------|-------|------|-----------|-------|
| Beneficiary: MID: Phone:                    |              |               |             |               |              |             |            |                |             |          |       |      |           |       |
| Address:                                    |              |               | Cit         | y:            |              |             |            | Emerg. Cont    | act:        |          |       | Eme  | g. Phone: |       |
| Shift #: 1                                  |              |               | Be          | gin Date:03   | /02/2015     |             |            | Employee: E    | Xample,Aid  | e        |       | Emp  | ID:       |       |
| Scheduled Days                              | Mon          | iday          | Tues        | sday          | Wedn         | lesday      | Thu        | rsday          | Fri         | day      | Satu  | rdav | Sund      | av    |
|                                             | 03/02        | /2015         | 03/03       | 2015          | 03/04        | /2015       | 03/05      | /2015          | 03/06       | /2015    | Enter | the  | actual    | start |
| Planned Start / Stop                        | 10:00 AM     | 1:00 PM       | 10:00 AM    | 1:00 PM       | 10:00 AM     | 1 :00 PM    | 10:00 AM   | 1:00 PM        | 10:00 AM    | 12:45 PM |       |      |           |       |
| Actual Start / Stop                         | 9:55 AM      | 1:10 PM       | 9:50 AM     | 1:00 PM       |              |             |            |                |             |          | and   | stop | times     | nere  |
| ** Enter a check mark to show               | completed ta | sks in the St | atus column | or use the fo | ollowing cod | les: R=Refu | sed, U=Una | ible to perfoi | rm, or C=Cc | ompleted |       | eac  | h dav     |       |
|                                             | Required     | Status        | Required    | Status        | Required     | Status      | Required   | Status         | Required    | Status   |       |      |           |       |
| Bathing / Personal Hygiene                  |              | - /           |             | _             |              |             |            |                |             |          |       |      |           |       |
| Sponge Bath                                 | Yes          |               | Yes         | <u> </u>      | Yes          |             | Yes        |                | Yes         |          | No    |      | No        |       |
| Shampoo / Hair Care                         | Yes          | <b>v</b>      | Yes         | ٢             | Yes          |             | Yes        |                | Yes         |          | No    |      | No        |       |
| Skin Care (includes Face /<br>Hands / Feet) | Yes          | $\checkmark$  | Yes         | C             | Yes          |             | Yes        |                | Yes         |          | No    |      | No        |       |
| Nail Care                                   | Yes          | $\sim$        | Yes         | ۲             | Yes          |             | Yes        |                | Yes         |          | No    |      | No        |       |
| Mouth / Oral / Denture Care                 | Yes          |               | Yes         | ۲             | Yes          |             | Yes        |                | Yes         |          | No    |      | No        |       |
| Change linens                               | Yes          |               | No          |               | No           |             | No         |                | No          |          | No    |      | No        |       |
| Make bed                                    | Yes          |               | Yes         | ٢             | Yes          |             | Yes        |                | Yes         |          | No    |      | No        |       |
| Tidy / Clean Bathroom                       | No           |               | Yes         | ٢             | No           |             | No         |                | No          |          | No    |      | No        |       |
| On-site Laundry Tasks                       | Yes          |               | Yes         | V             | Yes          |             | Yes        |                | Yes         |          | No    |      | No        |       |
| Dressing                                    |              |               |             |               |              |             |            |                |             |          |       |      |           |       |
| Shoes/Clothing On                           | Yes          |               | Yes         | ۲             | Yes          |             | Yes        |                | Yes         |          | No    |      | No        |       |
| Shoes/Clothing Off                          | Yes          |               | Yes         | C             | Yes          |             | Yes        |                | Yes         |          | No    |      | No        |       |
| Fastening                                   | Yes          |               | Yes         | Ċ             | Yes          |             | Yes        |                | Yes         |          | No    |      | No        |       |
| Hang / Retrieve Clothing                    | Yes          |               | Yes         | ۲             | Yes          |             | Yes        |                | Yes         |          | No    |      | No        |       |
| Mobility                                    |              |               |             |               |              |             |            |                |             |          |       |      | 1 1       | 1     |
|                                             |              |               |             |               |              |             |            |                |             |          |       |      |           |       |

Enter a check mark to show completed tasks or use the following codes:

R = Refused U = Unable to perform C = Completed

| IADI Tasks                                       | 1                                                                      | I             | I             | 1                     | 1              | I               |                | I                    | 1              | I       | 1      | I         |      |
|--------------------------------------------------|------------------------------------------------------------------------|---------------|---------------|-----------------------|----------------|-----------------|----------------|----------------------|----------------|---------|--------|-----------|------|
| Clean BSC / Urinal / Bed pan /<br>Toileting Area | Yes                                                                    | $\checkmark$  | Yes           | C                     | Yes            |                 | Yes            | Yes                  |                | No      |        | No        |      |
| Eating                                           |                                                                        |               |               |                       |                |                 |                |                      |                |         |        |           |      |
| ADL Tasks                                        |                                                                        |               |               |                       |                |                 |                |                      |                |         |        |           |      |
| Clean Meal Service Area                          | Yes                                                                    | $\checkmark$  | Yes           | <b>C</b>              | Yes            |                 | Yes            | Yes                  |                | No      |        | No        |      |
| Clean Utensils/Dishes, Empty<br>Trash            | Yes                                                                    |               | Yes           | C                     | Yes            |                 | Yes            | Yes                  |                | No      |        | No        |      |
| Open Packages                                    | Yes                                                                    |               | Yes           | <b>C</b>              | Yes            |                 | Yes            | Yes                  |                | No      |        | No        |      |
| Heat / Assemble Food                             | Yes                                                                    |               | Yes           | <b>C</b>              | Yes            |                 | Yes            | Yes                  |                | No      |        | No        |      |
| Special Assistance Tasks                         |                                                                        |               |               |                       |                |                 |                |                      |                |         |        |           |      |
| O2 therapy                                       | Yes                                                                    | $\checkmark$  | Yes           | ۲                     | Yes            |                 | Yes            | Initial h            | ere if a       | ll task | s 📘    | No        |      |
| Medical Monitoring Tasks                         |                                                                        |               |               |                       |                |                 |                | 5 m 4                |                |         |        |           |      |
| BP Monitoring                                    | Yes                                                                    | $\checkmark$  | Yes           | <ul> <li>C</li> </ul> | Yes            |                 | Yes            | for ti               | ie day v       | vere    |        | No        |      |
| Initial if ALL Tasks<br>Completed for Day        |                                                                        |               |               |                       |                | JA <            |                | C                    | completed      |         |        |           |      |
| Aide Instructions                                | The Benefi                                                             | ciary does n  | ot hear well, | so knock lo           | udly upon ar   | rival. The Be   | eneficiary als | o owns a cat that is | very friendly. | N       | lote a | nv pla    | n    |
| Plan Deviations                                  | 3/3/2015 - Unable to complete laundry, washing machine being repaired. |               |               |                       |                |                 |                |                      | ere            |         |        |           |      |
| Employee Attestation                             | I certify that                                                         | at I provided | the tasks rec | orded for ea          | ich day of the | e beneficiary'  | 's aide sched  | ule <b>Ja</b>        | ne Aide        |         | Dat    | e: 1/9/20 | 15   |
| Beneficiary Attestation                          | I received t                                                           | he assistanc  | e documente   | d by my aid           | e for the days | s listed on thi | is form        | Ann                  | Ехатр          | le      | Date   | e: 1/9/.  | 2015 |

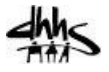

# Printing the Aide Weekly Task Schedule

There are different methods to producing printed Aide Task Schedules in QiRePort. The most effective method will depend upon an organizations internal working processes and procedures. How this is accomplished is up to each organization.

- QiRePort approached printing task sheets with the concept that Task Sheets would be printed weekly, possibly by an organization's administrator or manager and distributed to the appropriate aide(s).
- Aide Task Sheets can be printed with or without dates populated. Some organizations may find it easier to print several task sheets with blank dates to be filled in manually, so this option is available.

Aide Task Sheets printing options:

- Print all beneficiary Task Sheets for all Aides at once
- Print a single Aide's task sheets for all assigned beneficiaries at once
- Print a single Task Sheet for a single beneficiary

#### To print all beneficiary Task Sheets for all Aides at once:

- 1. Go to the "Reports" tab
- 2. Select the "Aide Task Sheets Current Caseload" link
- 3. The "Weekly Aide Task Schedule Print for Current Caseload" screen will be displayed as below:

| Reports<br>Reports | Weekly Aide Task Schedule Print for Current Caseload                                                                                                    |  |  |  |  |  |  |  |  |  |
|--------------------|----------------------------------------------------------------------------------------------------|--|--|--|--|--|--|--|--|--|
| Caseload Reports   | Select the Shift number and Start Date for printing the Weekly Aide Task Schedule for the<br>Current Caseload. The start date must be a Monday or leave it blank to write in the dates<br>on the task schedule. |  |  |  |  |  |  |  |  |  |
|                    | Shift to Print 1<br>Start Date (must be a Monday or blank)                                                                                                    |  |  |  |  |  |  |  |  |  |
|                    | Print Task Schedule                                                                                                    |  |  |  |  |  |  |  |  |  |

- 4. Select a shift
- 5. Enter a start date or leave this field blank to print Task Sheets without dates
- 6. Click the "Print Task Schedule" button
- 7. A pop up window will appear with all the Aide Task sheets in PDF form. (This may take a few moments)

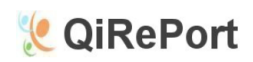

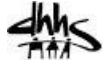

| Carreport                                   |               |                |               | Ai            | ide Wee          | kly Ta       | sk Scho       | dule     |          |          |          |         |          |        |
|---------------------------------------------|---------------|----------------|---------------|---------------|------------------|--------------|---------------|----------|----------|----------|----------|---------|----------|--------|
| Beneficiary:                                |               |                |               | MID           |                  |              |               | Phone:   |          |          |          |         |          |        |
| Address:                                    | City:         |                |               |               |                  |              |               | Emerg. C | ontact:  |          |          | Emerg.  | Phone:   |        |
| Shift#:1                                    |               |                |               | Begin         | Date:            |              |               | Employe  | e:       |          |          | Empl II | ):       |        |
| Scheduled Days                              | Mor           | Monday Tuesday |               | Wedn          | Wednesday Thursd |              |               | Fri      | day      | Satu     | rday     | Sunday  |          |        |
| Planned Start / Stop                        | 8:00 AM       | 11:00 AM       | 8 :00 AM      | 11:00 AM      | 8 :00 AM         | 11:00 AM     | \$ :00 AM     | 11:00 AM | 8 :00 AM | 11:00 AM |          |         |          |        |
| Actual Start / Stop                         |               |                |               |               |                  |              |               |          |          |          |          |         |          |        |
|                                             | Required      | Status         | Required      | Status        | Required         | Status       | Required      | Status   | Required | Status   | Required | Status  | Required | Status |
| Bathing / Personal Hygiene                  |               |                |               |               |                  |              |               |          |          |          |          |         |          |        |
| ADL Tasks                                   |               |                |               |               |                  |              |               |          |          |          |          |         |          |        |
| Tub Bath/Shower                             | Yes           |                | Yes           |               | Yes              |              | Yes           |          | Yes      |          | No       |         | No       |        |
| Skin Care (includes Face /<br>Hands / Feet) | Yes           |                | Yes           |               | Yes              |              | Yes           |          | Yes      |          | No       |         | No       |        |
| Mouth / Oral / Denture Care                 | Yes           |                | Yes           |               | Yes              |              | Yes           |          | Yes      |          | No       |         | No       |        |
| Dressing<br>ADL Tasks                       |               |                |               |               |                  |              |               |          |          |          |          |         |          |        |
| Shoes/Clothing On                           | Yes           |                | Yes           |               | Yes              |              | Yes           |          | Yes      |          | No       |         | No       |        |
| Shoes/Clothing Off                          | Yes           |                | Yes           |               | Yes              |              | Yes           |          | Yes      |          | No       |         | No       |        |
| Fastening                                   | Yes           |                | Yes           |               | Yes              |              | Yes           |          | Yes      |          | No       |         | No       |        |
| Mobility<br>ADL Tasks                       |               |                |               |               |                  |              |               |          |          |          |          |         |          |        |
| Transfer To/From Bed                        | Yes           |                | Yes           |               | Yes              |              | Yes           |          | Yes      |          | No       |         | No       |        |
| Ambulation room to room                     | Yes           |                | Yes           |               | Yes              |              | Yes           |          | Yes      |          | No       |         | No       |        |
| Transfer To/From Chair                      | Yes           |                | Yes           |               | Yes              |              | Yes           |          | Yes      |          | No       |         | No       |        |
| Toileting<br>ADL Tasks                      | -             |                | _             |               |                  |              |               |          |          |          |          |         |          |        |
| Xfer BSC/Toilet                             | Yes           |                | Yes           |               | Yes              |              | Yes           |          | Yes      |          | No       |         | No       |        |
| Aide Instructions                           |               |                |               |               |                  |              |               |          |          |          |          |         |          |        |
| Employee Attestation                        | I certify the | at I provided  | the tasks rec | corded for ea | ch day of the    | beneficiary  | 's aide sched | lule     |          |          |          | Date    |          |        |
| Beneficiary Attestation                     | I received t  | the assistanc  | e documente   | ed by my aide | for the days     | listed on th | is form       |          |          |          |          | Date    |          |        |

8. Now the Task Sheets can be printed all at once.

#### To print a single Aide's task sheets for all assigned beneficiaries at once:

- 1. Go to the "Reports" tab
- 2. Select the "Aide Task Sheets By Aide" link
- 3. The "Weekly Aide Task Schedule Print by Aide" screen will be displayed as below:

| Caseload Reports | Weekly Aid                                                                                                    | le Task Schedule Print by Aide |  |  |  |  |  |  |  |  |
|------------------|----------------------------------------------------------------------------------------------------|--------------------------------|--|--|--|--|--|--|--|--|
|                  | Select the Aide, Shift number and Start Date for printing the Weekly Aide Task Schedule.<br>The start date must be a Monday or leave it blank to write in the dates on the task<br>schedule. |                                |  |  |  |  |  |  |  |  |
|                  | Aide *<br>Shift to Print                                                                                                    | select •                       |  |  |  |  |  |  |  |  |
|                  | Start Date (must be a Monday or<br>blank)                                                                                                    |                                |  |  |  |  |  |  |  |  |
|                  |                                                                                                    | Print Task Schedule            |  |  |  |  |  |  |  |  |

- 4. Select an Aide from the drop down list
- 5. Select a shift
- 6. Enter a start date or leave this field blank to print Task Sheets without dates
- 7. Click the "Print Task Schedule" button
- 8. A pop up window will appear with the Aide's Task sheets for all their assigned beneficiaries in PDF form. (This may take a few moments)
- 9. Now the Task Sheets can be printed all at once.

#### To print a single Task Sheet for a single beneficiary

- 7. Click on the "Plan" tab
- 8. In the search fields enter either the beneficiary's name or MID and click the "Search" button
- 9. Select the beneficiary's name from the search results and the Beneficiary Summary screen will be displayed.
- 10. On the left index, click on Beneficiary Service Plan list
- 11. Select a Service Plan by clicking on the date link (the Weekly Service Plan will be displayed.)
- 12. Click on the "Aide Task Sheet" on the left index and the "Weekly Aide Task Schedule Print" popup screen will appear

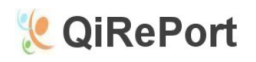

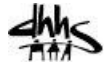

| Weekly Aide Task Schedule Print                                                                                                    |  |  |  |  |  |  |  |
|----------------------------------------------------------------------------------------------------|--|--|--|--|--|--|--|
| Select the Shift number and Start Date for printing the Weekly Aide Task Schedule. The start date must be a Monday or leave it blank to write in the dates on the task schedule. |  |  |  |  |  |  |  |
| 1 •                                                                                                    |  |  |  |  |  |  |  |
|                                                                                                    |  |  |  |  |  |  |  |
| Print Task Schedule                                                                                                    |  |  |  |  |  |  |  |
|                                                                                                    |  |  |  |  |  |  |  |
|                                                                                                    |  |  |  |  |  |  |  |
|                                                                                                    |  |  |  |  |  |  |  |

- 13. Now select a shift to print and a start date (leave blank for blank dates) and then click on the "Print Task Schedule" button.
- 14. Now a pop up window with the Task Sheet in PDF format will appear and can be printed

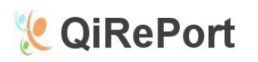

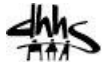

#### **Printing PDF Documents**

There are several possible procedures for printing PDF documents that depend upon the web browser being used (*Internet Explorer, Mozilla Firefox, or Google Chrome*), and how the browser is configured. If you currently print Assessments from QiRePort then the procedure is the same.

Some browsers have "add on" utilities to handle PDF files while others will display the file directly in Adobe. (*Tip – look for the printer icon.*)

Here are some examples:

#### Adobe

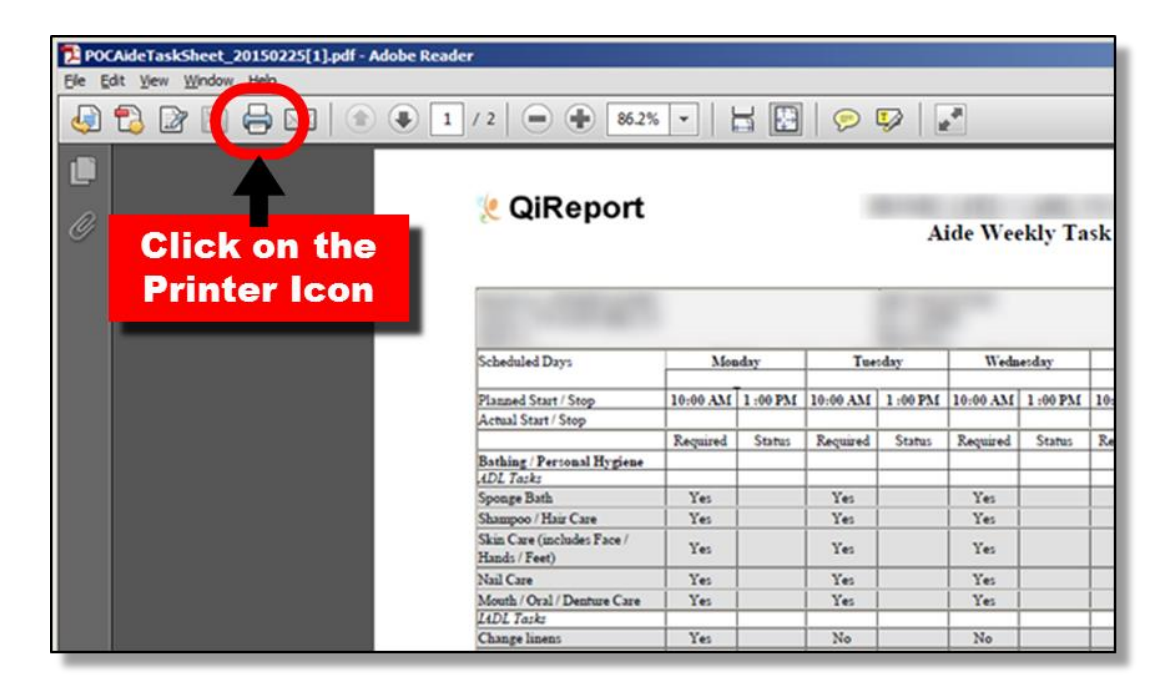

#### **Mozilla Firefox**

| Conver         | rt2pdf.aspx | - Moz | illa Firefox                                |          |          |          |         |          |         |          |         |          |          |         |        |             |           |            |         |          | -OX      |
|----------------|-------------|-------|---------------------------------------------|----------|----------|----------|---------|----------|---------|----------|---------|----------|----------|---------|--------|-------------|-----------|------------|---------|----------|----------|
|                | -           | -     |                                             |          |          |          |         |          |         |          |         |          |          |         |        |             |           | _          | _       |          |          |
|                | t           | ₽     | Page: 1                                     | of 2     |          |          | - ]     | +        | Autor   | matic 2  | Zoom    |          |          |         |        |             | R         | ₽          |         | <b>S</b> | <b>»</b> |
|                |             |       | QiReport                                    |          |          | 1        | A       | ide We   | ekly Ta | sk Scho  | edule   |          |          |         | _      |             |           | 1          |         |          | <b>_</b> |
|                |             |       |                                             |          |          |          |         |          |         |          |         |          |          |         |        | Clio<br>Pri | ck<br>nte | on<br>∋r İ | t<br>Ic | he<br>on |          |
|                |             |       | Scheduled Days                              | Ma       | nday.    | Tee      | day     | Weds     | (selay  | The      | relay   | Fri      | dav      | Setu    | rsh    |             |           |            |         |          |          |
|                |             |       | Planned Start / Stop                        | 10:00 AM | 1:00 754 | 10:00 AM | 1:00734 | 10:00 AM | 1:00 PM | 10:00 AM | 1:00734 | 10:00 AM | 12:45 PM |         |        | _           | _         |            |         |          |          |
|                |             |       | Actual Start / Stag                         |          | -        |          |         |          |         |          |         |          |          |         |        |             |           | 1          |         |          |          |
| 문문 북태          |             |       | Eathing / Personal Hypicas<br>(4DL Tarks    | Koguiros | 24444    | Required | Status  | Kaguires | Statua  | KIQUITE  | Status  | Koguros  | Status   | Kiguris | Status | Koguirta    | Status    |            |         |          |          |
|                |             |       | Sponge Bath                                 | Yes      |          | Yes      | 1       | Yes      | 1       | Yes      |         | Yes      |          | No      | 1      | No          | 1         | 1          |         |          |          |
|                |             |       | Shanges / Mair Care                         | Yes      |          | Yes      |         | Yes      |         | Yes      |         | Yo       |          | No      |        | No          |           | 1          |         |          |          |
|                |             |       | Skin Care (includes Face /<br>Hands / Feet) | Yes      |          | Yes      |         | Yes      |         | Ym       |         | Ym       |          | No      |        | Ne          |           |            |         |          |          |
|                |             |       | Nall Care                                   | Yes      |          | Yes      |         | Yes      |         | Yes      |         | Yes      |          | No      |        | No          |           | 1          |         |          |          |
|                |             |       | Mouth / Oral / Denture Care                 | Yo       |          | Yes      |         | Yes      |         | Yes      |         | Yes      |          | No      |        | No          |           |            |         |          |          |
|                |             |       | LADL Tarks                                  |          |          |          |         |          |         |          |         |          |          |         |        |             |           | -          |         |          |          |
| Real of the    |             |       | Change linens                               | Yes      |          | No       | -       | Xe       | 2       | No       |         | No       | -        | No      |        | No          |           | 1          |         |          |          |
|                |             |       | Make bed                                    | Ye       |          | Yes      |         | Yes      |         | Yes      |         | Ym       |          | No      |        | No          |           |            |         |          |          |
|                |             |       | Tidy/Clean Bathroom                         | No       |          | Yes      |         | No       | 2       | No       |         | No       |          | No      |        | No          |           |            |         |          |          |
|                |             |       | On-site Loundry Tasks                       | Yes      |          | Yes      |         | Yes      | 3       | Yes      |         | Yes      |          | No      |        | No          |           |            |         |          |          |
|                |             |       | Decising<br>ADL Tarks                       |          |          |          |         |          |         |          |         |          |          |         |        |             |           |            |         |          |          |
|                |             |       | Shoes Clothing On                           | Yo       |          | Yo       | 1       | Yes      |         | Yo       |         | Yo       |          | No      | 1      | No          |           | 1          |         |          |          |
| 12 - 27 Mar 10 |             |       | Shoes Clothing Off                          | Yo       |          | Yes      |         | Yes      |         | Yes      | 1       | Ym       |          | No      | 1      | No          |           | 1          |         |          |          |

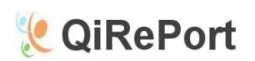

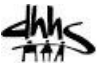

#### **Internet Explorer**

Internet Explorer has a floating toolbar at the bottom of the screen. Roll your mouse to the bottom of the screen and the toolbar should appear as in the example below.

| anteport                             |          |                       |          | A              | ide Wee  | ekly Ta | isk Sche | dule     |          |        |          |        |          |      |
|--------------------------------------|----------|-----------------------|----------|----------------|----------|---------|----------|----------|----------|--------|----------|--------|----------|------|
| Andreas Printeria and                |          |                       |          |                | 25       | 4147'S. |          |          |          |        |          |        |          |      |
| Scheduled Days                       | Mor      | ıdav                  | Tue      | sdav           | Wedn     | esday   | Thur     | sdav     | Fri      | dav    | Satu     | rday   | Sur      | dav  |
|                                      | 02/23    | /2015                 | 02/24    | /2015          | 02/25    | /2015   | 02/26    | 2015     | 02/27    | /2015  | 02/28    | /2015  | 03/01    | /201 |
| Planned Start / Stop                 | 9:00 AM  | 1:00 PM               |          | enver halle in | 9:00 AM  | 1:00 PM | 10:00 AM | 2 :00 PM |          |        |          |        |          |      |
| Actual Start / Stop                  |          |                       |          |                |          |         |          |          |          |        |          |        |          |      |
|                                      | Required | Status                | Required | Status         | Required | Status  | Required | Status   | Required | Status | Required | Status | Required | S    |
| Bathing / Personal Hygiene           |          |                       |          |                |          |         |          |          |          |        |          |        |          |      |
| ADL Tasks                            |          |                       |          |                |          |         |          |          |          |        |          |        |          |      |
| Tub Bath/Shower                      | Yes      |                       | No       |                | Yes      |         | Yes      |          | No       |        | No       |        | No       |      |
| Upper Body                           | Yes      |                       | No       |                | Yes      |         | Yes      | 4        | No       |        | No       | S      | No       |      |
| Lower Body                           | No       |                       | No       |                | No       |         | No       | 2        | No       |        | No       | 8      | No       |      |
| Transfer                             | No       |                       | No       |                | No       |         | No       |          | No       |        | No       |        | No       |      |
| Sponge Bath                          | No       |                       | No       |                | No       |         | No       |          | No       |        | No       |        | No       |      |
| Shampoo / Hair Care                  | No       |                       | No       |                | No       |         | No       |          | No       |        | No       | 2      | No       |      |
| Shin Care (includes Face /           | 110      |                       | 110      |                | 110      |         |          |          | 110      |        | 110      | 6      | 110      |      |
| Hands / Feet)                        | No       |                       | No       |                | No       |         | No       |          | No       |        | No       |        | No       |      |
| Nail Care                            | No       |                       | No       |                | No       |         | No       |          | No       |        | No       |        | No       | -    |
| IADL Tasks                           | NO       |                       | NO       |                | NO       |         | 140      |          | NO       |        | 140      |        | 110      | -    |
| Change linens                        | No       |                       | No       |                | No       |         | No       |          | No       |        | No       |        | No       |      |
| Make bed                             | No       |                       | No       |                | No       |         | No       |          | No       |        | No       |        | No       | -    |
| Tidy / Class Bathroom                | No       |                       | No       |                | No       |         | No       |          | No       |        | No       | -      | No       | -    |
| On site Langday Tasks                | No       |                       | No       |                | No       |         | No       | -        | No       | 1      | No       |        | No       |      |
| On-site Laundry Lasks                | NO       |                       | NO       |                | NO       |         | INO      |          | NO       | 1      | INO      |        | INO      | -    |
| ADI Tasks                            |          |                       |          | -              |          |         |          | -        |          |        |          | -      | -        | _    |
| Fastening                            | No       |                       | No       |                | No       |         | No       |          | No       |        | No       |        | No       |      |
| LADL Tasks                           | 110      |                       | 110      | 1              | 110      |         | 110      |          | 190      |        | 110      |        | 110      |      |
| Hang / Retrieve Clothing             | No       |                       | No       |                | No       |         | No       |          | No       |        | No       | -      | No       |      |
| Mobility                             |          |                       |          |                | 1        |         |          |          |          |        |          |        | 1        |      |
| ADL Tasks                            |          |                       |          | 6              | 1        |         |          |          |          |        |          |        | 1        |      |
| Ambulation room to room              | No       |                       | No       |                | No       |         | No       | 5        | No       |        | No       |        | No       |      |
| IADL Tasks                           | -        |                       |          |                |          |         |          |          |          |        |          |        |          |      |
| Clear Pathways / Minimize<br>Clutter | Cl       | ick                   | on t     | the            | No       |         | No       |          | No       |        | No       |        | No       |      |
| Retrieve / Return Equipment          |          | -                     |          |                | No       |         | No       |          | No       |        | No       |        | No       |      |
| Eating                               | Pr       | Inc                   | er ic    | on             |          |         |          |          |          |        |          | 1      |          |      |
| ADL Tasks                            |          | and the second second |          |                |          |         |          |          |          |        |          |        |          |      |
| Cutting Food                         | No       |                       | No       |                | No       |         | No       |          | No       |        | No       |        | No       |      |

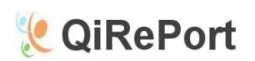

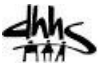

#### **Google Chrome**

Google Chrome also has a floating toolbar at the bottom of the screen. Roll your mouse to the bottom of the screen and the toolbar should appear as in the example below.

| 🧶 QiReport                                  |          |          |          | A       | ide We   | ekly Ta  | isk Scho | dule    |          |          |          |        |          |        |
|---------------------------------------------|----------|----------|----------|---------|----------|----------|----------|---------|----------|----------|----------|--------|----------|--------|
| Scheduled Days                              | Mor      | sdav     | Tue      | sday    | Wedr     | esdav    | Thu      | rsdav   | Fri      | dav      | Satu     | rday   | Sur      |        |
|                                             |          | _        |          |         |          |          |          |         |          |          |          |        |          |        |
| Planned Start / Stop                        | 10:00 AM | 1 :00 PM | 10:00 AM | 1:00 PM | 10:00 AM | 1 :00 PM | 10:00 AM | 1:00 PM | 10:00 AM | 12:45 PM |          |        |          |        |
| Actual Start / Stop                         | Remined  | Statur   | Required | Statur  | Permited | Statur   | Remind   | Statuc  | Required | Statur   | Pamired  | Statur | Required | Statur |
| Bathing / Personal Hygiene<br>ADL Tasks     | Required | Status   | Required | Status  | Required | Status   | Required | Status  | Required | Status   | Required | Status | Required | Status |
| Sponge Bath                                 | Yes      | -        | Yes      |         | Yes      |          | Yes      |         | Yes      |          | No       |        | No       | -      |
| Shampoo / Hair Care                         | Yes      |          | Yes      |         | Yes      |          | Yes      |         | Yes      | 1        | No       | 1      | No       |        |
| Skin Care (includes Face /<br>Hands / Feet) | Yes      |          | Yes      |         | Yes      |          | Yes      |         | Yes      |          | No       |        | No       |        |
| Nail Care                                   | Yes      |          | Yes      |         | Yes      |          | Yes      |         | Yes      |          | No       |        | No       |        |
| Mouth / Oral / Denture Care                 | Yes      |          | Yes      |         | Yes      |          | Yes      |         | Yes      |          | No       |        | No       |        |
| IADL Tasks                                  |          |          |          |         |          |          |          |         |          |          |          |        |          |        |
| Change linens                               | Yes      |          | No       | -       | No       |          | No       | -       | No       |          | No       |        | No       |        |
| Make bed                                    | Yes      |          | Yes      |         | Yes      |          | Yes      |         | Yes      |          | No       |        | No       | -      |
| On-site Laundry Tasks                       | Ver      |          | Ver      |         | Ver      |          | Ver      |         | Var      |          | No       |        | No       |        |
| Dressing                                    | 10       |          | itts     |         | 105      |          | i i cs   |         | Tes      |          | NU       |        |          | -      |
| ADL Tasks                                   | No.      |          | Nec      | -       | Ver      |          | ¥        |         | No.      |          | N        | -      | No       |        |
| Shoes/Clothing Off                          | Ves      | -        | Ver      |         | Ves      |          | Ves      |         | Ves      |          | No       |        | No       |        |
| Fastening                                   | Yes      |          | Yes      |         | Yes      |          | Yes      |         | Yes      |          | No       |        | No       |        |
| Hang / Retrieve Clothing                    | Ves      |          | Ves      |         | Ves      |          | Ver      |         | Ves      |          | No       |        | No       |        |
| Mobility                                    | its      |          | 105      |         | Tes      |          | Tes      |         | Tes      |          | NU       |        | NO       |        |
| ADL Tasks                                   |          |          |          |         |          |          |          | -       |          |          |          | Cli    | ck c     | n f    |
| Ambulation room to room                     | Yes      |          | Yes      |         | Yes      |          | Yes      |         | Yes      |          | No       |        |          |        |
| Clear Pathways / Minimize<br>Clutter        | Yes      |          | Yes      |         | Yes      |          | Yes      |         | Yes      |          | No       | Pri    | nte      | r Ic   |
| Toileting                                   |          |          |          |         |          |          |          |         |          |          |          |        |          |        |
| ADL Tasks                                   |          |          |          |         |          |          |          |         |          | -        |          |        | 2010     | -      |
| Xfer BSC/Toilet                             | Yes      | 6        | Yes      | 8 8     | Yes      |          | Yes      |         | Yes      | 12       | No       |        | No       |        |

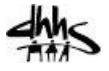

## **Creating an Aide Profile**

QiRePort

To assign an aide in the Service Plan, the aide requires an aide profile in QiRePort. The aide profile contains specific information about each aide including basic contact information, job roles, qualifications, background checks, training and competencies, and relevant documents.

To add an Aide to the drop down list, you must be designated as a supervisor. From the QiRePort Home Page, click on the "Set Up" sub tab. Then click on the "Agency Users" link on the left index, if this link does not appear, contact Support at (888) 705-0970.

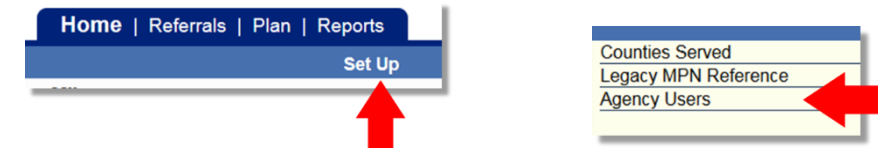

Then click the "Add" button at the bottom of the list of Agency Users and a blank provider user screen will be displayed.

- 1. Complete all the required fields (Last Name, First Name, etc.)
- 2. Select "Aide" from the Job/Role Category drop down list.
- 3. On the "Qualifications" drop down list, select a qualification.
- 4. In the "Training/Competency Evaluation" section, note any training received by the Aide.
- The "User Documentation" section allows users to add specific documentation about the Aide (such as Resumes, Job Descriptions, Evaluations, etc.) to their profile for reference. <u>See the section at the bottom on</u> <u>how to add documents.</u>
- 6. Select a provider from the drop down list and click "Add".
- 7. Finally click the "Save" button at the bottom of the page.

| Ganceport                                                | Home   Referrals   Plan   Reports                      |
|----------------------------------------------------------|--------------------------------------------------------|
| et Up                                                    | Set Up                                                 |
|                                                          | Agency User                                            |
| f = Required                                             | · · · · · · · · · · · · · · · · · · ·                  |
| Last Name *                                              |                                                        |
| First Name *                                             |                                                        |
| Gender *                                                 | select 💌                                               |
| Address 1                                                |                                                        |
| City                                                     |                                                        |
| State                                                    | select Zip                                             |
| Phone                                                    | Aide must be                                           |
| Primary Email *                                          | Aide Supervar                                          |
| Access Type                                              | View Only  Medication Technician                       |
| Date of Employment                                       | Administrator/manager                                  |
| Job/Role Category                                        | select Social Worker                                   |
| Assigned Supervisor                                      | select V                                               |
| Date of Last TB Test                                     |                                                        |
| Any Substantiated Allegation in NC Health Care Registry? | select 🗾 Date of Health Care Personnel Registry Review |
| Passed Criminal Background Check                         | select 🔽 Date of Last Background Check                 |
| Qualifications                                           | select                                                 |
| Other, Desc                                              | select<br>Nurse Aide I                                 |
| Experience                                               | select Medications Aide                                |
| Date of Aide Employment Termination                      | Registered Nurse with current NC license               |
| Termination Reason                                       | select IHA                                             |
|                                                          | CNA1                                                   |

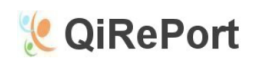

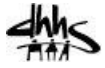

|                                                   | Training/Competency Eva    | luation                |                                     |                                        |                                   |
|---------------------------------------------------|----------------------------|------------------------|-------------------------------------|----------------------------------------|-----------------------------------|
| Licensure Based Training Requirements             |                            | (Check all that apply) | Month                               | Year                                   |                                   |
| Personal Care Training/Competency Evaluation      |                            |                        | select 💌                            |                                        |                                   |
| Medication Administration Competency Training     |                            |                        | select 💌                            |                                        |                                   |
| Diabetic Training                                 |                            |                        | select 💌                            |                                        |                                   |
| Training on Physical Restraints                   | Note any training          | 9                      | select 💌                            |                                        |                                   |
| Cardio-pulmonary Resuscitation Training           | received by the Ai         | de                     | select 💌                            |                                        |                                   |
| Assessment Training                               | in this section            |                        | select 💌                            |                                        |                                   |
| PCS Policy Based Training Requirements            |                            |                        |                                     |                                        |                                   |
| New Employee Orientation                          |                            |                        | select 💌                            |                                        |                                   |
| Beneficiary Rights Training                       |                            |                        | select 💌                            |                                        |                                   |
| Confidential and Privacy Practices                |                            |                        | select 💌                            |                                        |                                   |
| Infection Control                                 |                            |                        | select 💌                            |                                        |                                   |
| Orientation on Telephony Based Documentation      |                            |                        | select 💌                            |                                        |                                   |
| Personal Care Skills                              |                            |                        | select 💌                            |                                        |                                   |
| Providing Care to Individuals with Impaired Judgr | ment, Disorientation, etc. |                        | select 💌                            |                                        |                                   |
| Documenting and Reporting Beneficiary Acciden     | ts and Incidents           |                        | select 💌                            |                                        |                                   |
| Recognizing and Reporting Signs of Abuse and      | Neglect                    |                        | select 💌                            |                                        |                                   |
| Record Date Add Documenk                          | User Documentatio          | Click Aide             | here to a<br>Profile (R<br>heck doc | dd docume<br>lesume, Bac<br>umentation | nts to the<br>ckground<br>, etc.) |
| • • • • • • • • • • • • • • • • • • •             | Associated Provide         | rs                     |                                     |                                        |                                   |
| Provider Number Provider Name/N                   | 0.                         |                        |                                     |                                        |                                   |
| select                                            |                            |                        |                                     | Add                                    |                                   |
|                                                   |                            | <b>Ä</b>               |                                     |                                        |                                   |
| Comment                                           |                            | A Provide<br>and clic  | er must b<br>k the "Ad              | e selected<br>d" button                |                                   |
|                                                   | Save                       |                        |                                     |                                        | 1                                 |

# Adding User Documentation to the Aide Profile

When the "Add Document" button is clicked, the "Upload Record" popup screen is displayed, allowing users to add several types of documents to an aide's profile.

|                        | Upload Record              |                                                                                     |
|------------------------|----------------------------|-------------------------------------------------------------------------------------|
| * = Required           |                            |                                                                                     |
| File Uploaded By: 1    | Example,Aide               | Resume<br>Job Description                                                           |
| Record Received Date * | 03/02/2015                 | Employee / Staff Evaluation<br>Employee Attestations                                |
| Record Type *          | select 3                   | Proof of Health Care Personnel Registry Check<br>Proof of Criminal Background Check |
| Record *               | Browse No file selected. 4 | Warning Notices<br>Commendations                                                    |
| Other Description      | 5                          | Beneficiary Communications<br>Other                                                 |
| Comment                | 6                          |                                                                                     |
|                        | Done 7                     |                                                                                     |

|   | Field                | Instructions                                                                         |
|---|----------------------|--------------------------------------------------------------------------------------|
| 1 | File Uploaded By:    | The name of the person who added the document. (populated by QiRePort automatically) |
| 2 | Record Received Date | The date the file was added. (Also populated by QiRePort)                            |

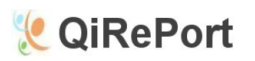

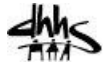

| 3          | Record Type                                | <ul> <li>Select a record type from the drop down list:</li> <li>Resume</li> <li>Job Description</li> <li>Employee / Staff Evaluation</li> <li>Employee Attestations</li> <li>Proof of Health Care Personnel Registry Check</li> <li>Proof of Criminal Background Check</li> <li>Warning Notices</li> <li>Commendations</li> <li>Beneficiary Communications</li> <li>Other</li> </ul> |
|------------|--------------------------------------------|----------------------------------------------------------------------------------------------------|
| 4          | The record name and the<br>"Browse" button | Click the "Browse" button to locate the file on your local computer using your systems file manager. After the file is added, the file name will be displayed here.                                                                                                    |
| 5          | Other Description                          | If the Record Type selected is "Other", then a short description of the document is required here.                                                                                                    |
| 6          | Comments                                   | Any comments relevant to the document can be entered here.                                                                                                    |
| $\bigcirc$ | The "Save" button                          | Click the "Save" button to add the document to QiRePort. If the "Save" button is not clicked, then the document will not be added.                                                                                                    |